## keil MDK 中使用虚拟串口调试串口

洗脚水作品(Email:jiaming.zhong@gmail.com) (http://blog.ednchina.com/E\_arm/)

题目有点拗口,想利用串口调试 Modbus 啊,GPS 啊什么的,可是手头没有硬件,怎 么办?其实字节 KEIL MDK 和 VSPD(这里两个软件网上都很容易就可以下载到破解版,如 果找不到可以给我联系)就可以,这样调试串口就会很方便了。看了很多的文章,写的都很 简单(其实也很简单:))。给出个详细一点的教程。

1. 利用 VSPD 将 PC 上的两个虚拟串口连接起来。如图我将 COM4 和 COM5 连接起来。

点击 Addr pair。

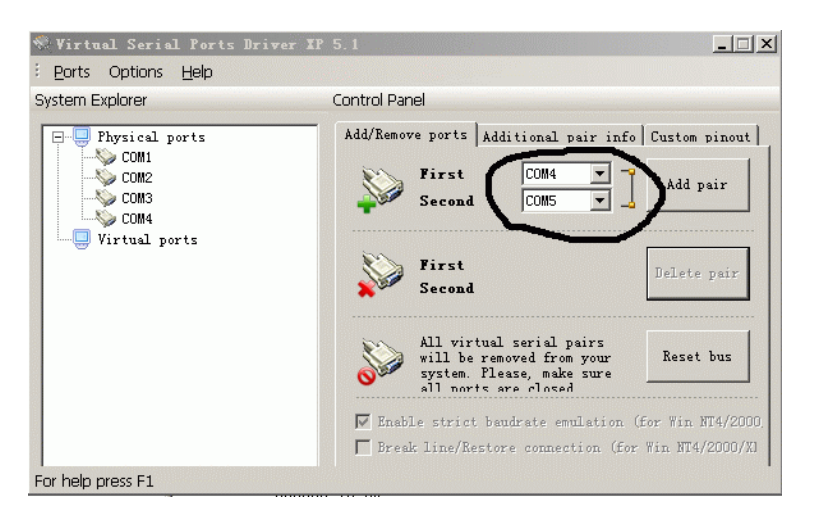

2. 2.可以看到 Virtual ports 上将两个虚拟串口连接到了一起了。

| % Virtual Serial Ports Driver IP                                                                                                    | i. 1                                                                                                    |                                                                                                    |                                                                                                    |
|----------------------------------------------------------------------------------------------------|----------------------------------------------------------------------------------------------------|----------------------------------------------------------------------------------------------------|----------------------------------------------------------------------------------------------------|
| Eorts Options <u>H</u> elp                                                                                                    |                                                                                                    |                                                                                                    |                                                                                                    |
| System Explorer                                                                                                    | iontrol Panel                                                                                                    |                                                                                                    |                                                                                                    |
| Physical ports<br>COM1<br>COM2<br>COM3<br>COM4<br>P-<br>Initual ports<br>COM4<br>COM4<br>COM4<br>COM4<br>COM4<br>COM4<br>COM4<br>COM4 | Add/Remove ports<br>First<br>Second<br>First<br>Second<br>All vir<br>will bi<br>system<br>all nor<br>Frable stric<br>Freak line/R | Additional pair is<br>COM1 COM2 COM4<br>COM4<br>COM5<br>COM5<br>COM5<br>COM5<br>COM5<br>COM4<br>COM5<br>COM4<br>COM5<br>COM4<br>COM5<br>COM4<br>COM5<br>COM4<br>COM5<br>COM4<br>COM5<br>COM4<br>COM5<br>COM4<br>COM5<br>COM5<br>COM4<br>COM5<br>COM5<br>COM4<br>COM5<br>COM5 | nfo Custom pinout<br>Add pair<br>Delete pair<br>Reset bus<br>m (for Win NT4/2000,<br>(for Win NT4/2000/X) |
| For help press F1                                                                                                    |                                                                                                    |                                                                                                    |                                                                                                    |

3.虚拟串口准备就绪了。先将直接输入命令的方式来调试。我们打开 KEIL MDK 的,设置成 仿真的模式。点 DEBUG.在 COMMAND 串口输入:MODE COM4 9600, n, 8, 1

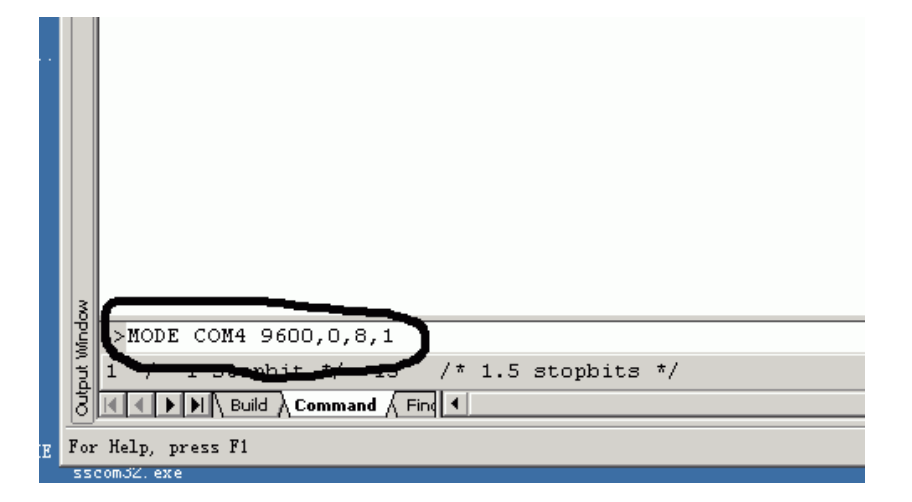

说明:

```
MODE 命令的作用是设置被绑定计算机串口的参数。基本使用方式为:
```

MODE COMx baudrate, parity, databits, stopbits

其中:

```
COMx (x = 1, 2, ...) 代表计算机的串口号;
baudrate 代表串口的波特率; parity 代表校验方式;
databits 代表数据位长度;
stopbits 代表停止位长度。
例如: MODE COM1 9600, n, 8, 1
设置串口 1。波特率为 9 600, 无校验位, 8 位数据, 1 位停止位。
MODE COM2 19200, 1, 8, 1
```

设置串口 2。波特率为 19 200, 奇校验, 8 位数据, 1 位停止位。

4、点回车后, 再输入 ASSIGN COM4 <S1IN> S1OUT

|    | NO    |                                  |
|----|-------|----------------------------------|
| ľ  | Minde | >ASSIGN COM4 <siin> SIOUT</siin> |
|    | put ( | (Output register)                |
|    | Š     |                                  |
| ХE | For   | r Help, press F1                 |
|    | 55    | comJZ. exe                       |

## 说明:

COMx 代表计算机的串口,可以是 COM1、COM2、COM3 或其他; inreg 和 outreg 代表单片机的串口。对于只有一个串口的普通单片机,即 SIN 和 SOUT;对于有两个或者 多个串口的单片机,即 SnIN 和 SnOUT(n=0,1,…即单片机的串口号)。 例如:ASSIGN COM1 < SIN > SOUT 将计算机的串口1绑定到单片机的串口(针对只有一个串口的单片机)。 ASSIGN COM2 < SIN > SOUT 将计算机的串口2绑定到单片机的串口0(针对有多个串口的单片机,注意串口号的位置)。 需要注意的是,参数的括号是不能省略的,而 outreg 则是没有括号的。

## 5、然后调试程序。可以看到串口 COM5 打印出了串口1的数据了。

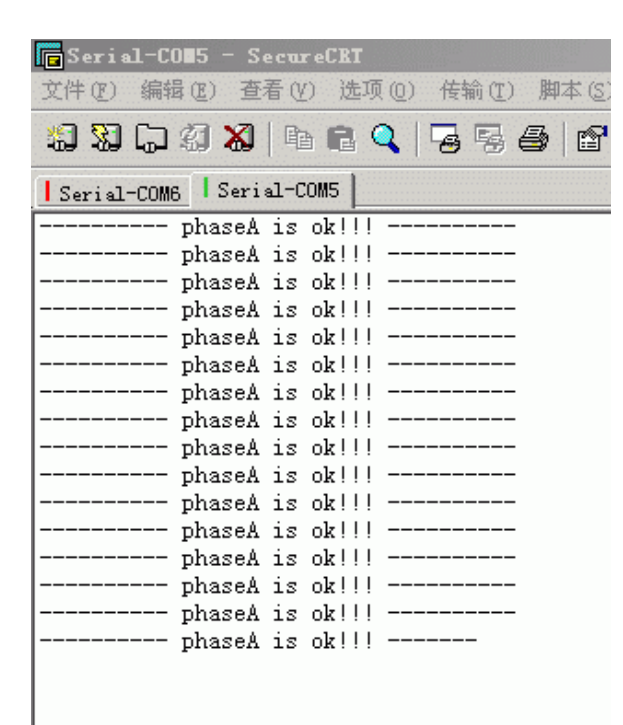

这样就能够将计算机的串口模拟成单片机的串口了。在进行软件仿真时,所有发送到被绑定 的计算机串口上的数据都会转发到 Keil 模拟的单片机串口上,用户程序可以通过中断处理 程序或查询方式接收到这些数据;同样,单片机程序中发送到单片机串口上的数据也会通过 被绑定的计算机串口发送出来,可以被其他软件所接收。利用这个特点,就可以方便地仿真、 调试单片机的串口部分程序。要注意的是,这两个命令需要一起使用。